# Data Center Network Manager (DCNM) com backup de configuração de switch SFTP

### Contents

Introduction Prerequisites Requirements Componentes Utilizados Conventions Procedimento Backup manual Backup automático (programado) Informações Relacionadas

### **Introduction**

Este documento descreve como fazer backup de uma configuração de switch com o Cisco Data Center Network Manager (DCNM) através do SFTP.

## **Prerequisites**

### **Requirements**

Certifique-se de atender a estes requisitos antes de tentar esta configuração:

- Todos os switches para backup devem ter uma licença FM\_SERVER.
- Você deve ter um servidor FTP seguro (SFTP) e uma conta de usuário.
- Você deve ter uma conta de usuário da versão 3 do protocolo de gerenciamento de rede simples (SNMP Simple Network Management Protocol).
- Você deve ter uma conta de usuário do Secure Shell (SSH).

#### **Componentes Utilizados**

As informações neste documento são baseadas no Cisco Data Center Network Manager (DCNM) 5.2(x).

The information in this document was created from the devices in a specific lab environment. All of the devices used in this document started with a cleared (default) configuration. If your network is live, make sure that you understand the potential impact of any command.

### **Conventions**

Consulte as <u>Convenções de Dicas Técnicas da Cisco para obter mais informações sobre</u> <u>convenções de documentos.</u>

## **Procedimento**

#### **Backup manual**

Conclua estes passos para usar DCNM e SFTP para fazer backup de uma configuração de switch:

- 1. Instalar um servidor SFTP/SCP em uma estação de trabalho DCNM.
- Configure um nome de usuário e uma senha na estação de trabalho SFTP. Observação: esse usuário deve ter todos os privilégios no diretório raiz do SFTP, que inclui o diretório de upload/download/delete/rename/list.
- 3. Faça login na interface da Web do DCNM.
- 4. Clique em Admin > Credenciais SFTP.
- 5. Preencha as informações do servidor SFTP.Essas informações são usadas no switch para transferir o arquivo de configuração para o servidor SFTP. O *Diretório Raiz* é o caminho para o **diretório raiz configurado** no servidor SFTP.Exemplo: Em uma plataforma Windows, isso pode ser algo como "C:\SFTP".
- 6. Escolha um switch de verificação para testar.
- 7. Clique em Verificar e aplicar.

Depois de clicar em Verificar e aplicar, estas etapas ocorrem:

- 1. A sessão SSH é aberta ao switch.
- 2. A CLI é usada para copiar o nome do switch em um arquivo no bootflash.
- 3. A CLI é usada para copiar o arquivo bootflash para o servidor SFTP.
- 4. O arquivo bootflash é excluído.

Se esse backup fosse real, o arquivo seria a configuração do switch e essas etapas também ocorreriam:

- 1. O arquivo de configuração é copiado do diretório do servidor SFTP para o banco de dados DCNM.
- 2. O arquivo de configuração no diretório SFTP é excluído.

O status da operação é relatado na caixa de diálogo Informações. Aqui está um exemplo de um teste bem-sucedido:

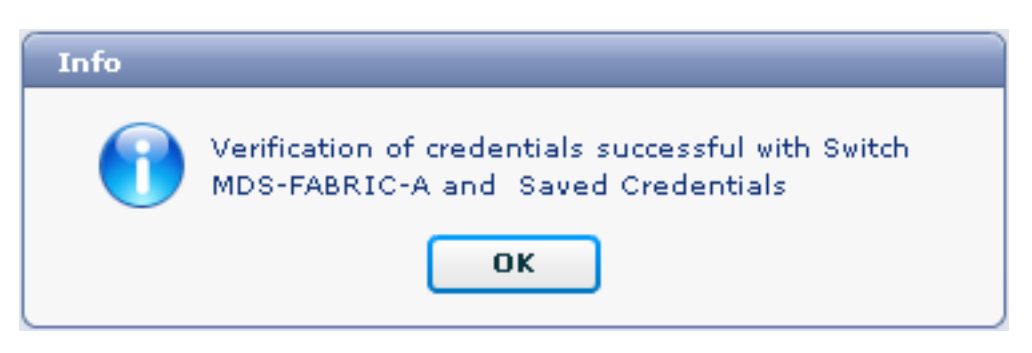

Você pode exibir os logs no menu Logs (Admin > Logs > Web Reports); aqui está um exemplo de log:

!--- Switch names is MDF-FABRIC-A. MDS-FABRIC-A# !--- The IP address of the switch is 172.18.121.66. 2012.05.12 10:07:19 INFO [FM.WebReport] show switchname > bootflash:172.18.121.66-120512-100716-TEST MDS-FABRIC-A# copy bootflash:172.18.121.66-120512-100716-TEST sftp://Jim@172.18. 121.71/172.18.121.66-120512-100716-TEST !--- SFTP user ID is Jim. !--- The SFTP (DCNM) server IP address is 172.18.121.71. Jim@172.18.121.71's password: 2012.05.12 10:07:20 INFO [FM.WebReport] Connected to 172.18.121.71. sftp> put /bootflash/172.18.121.66-120512-100716-TEST /172.18.121.66-120512-100716-TEST Uploading /bootflash/172.18.121.66-120512-100716-TEST to /172.18.121.66-120512-100716-TEST /bootflash/172.18.121.66-120512-100716-TEST 0% 0 0.0KB/s --:-- ETA /bootflash/172.18.121.66-120512-100716-TEST 100% 13 0.0KB/s 00:00 sftp> exit Copy complete, now saving to disk (please wait)... MDS-FABRIC-A# 2012.05.12 10:07:20 INFO [FM.WebReport] Successful backup 2012.05.12 10:07:20 INFO [FM.WebReport] delete bootflash:172.18.121.66-120512-100716-TEST

Aqui está um exemplo de falha na conexão ao switch com SSH:

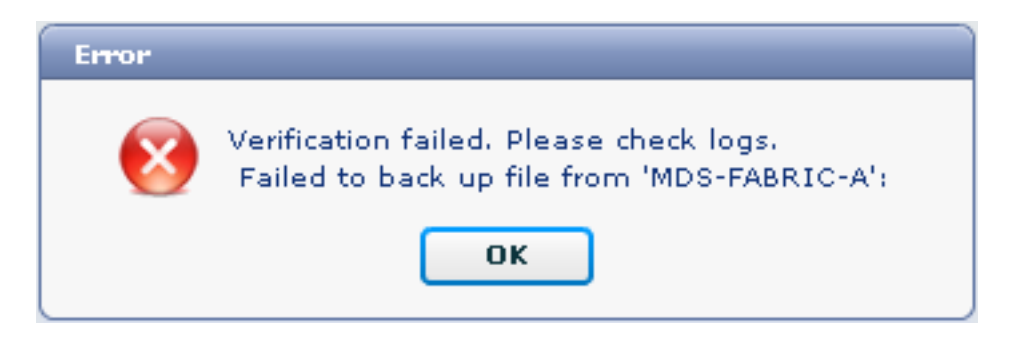

MDS-FABRIC-A#
2012.05.12 10:32:49 INFO [FM.WebReport]
 Start Running Config Diff Report Async FID:70 vsanPK: Report Type:14
2012.05.12 10:32:49 INFO [FM.WebReport]
 Starting report Verify Server Credentials ,report ID:917511
2012.05.12 10:32:53 INFO [FM.WebReport]
 Unable to open connection to Switch MDS-FABRIC-A
2012.05.12 10:32:53 INFO [FM.WebReport]
 Unable to open connection to Switch MDS-FABRIC-A

Aqui está um exemplo de falha do SFTP devido a nome de usuário ou senha incorretos:

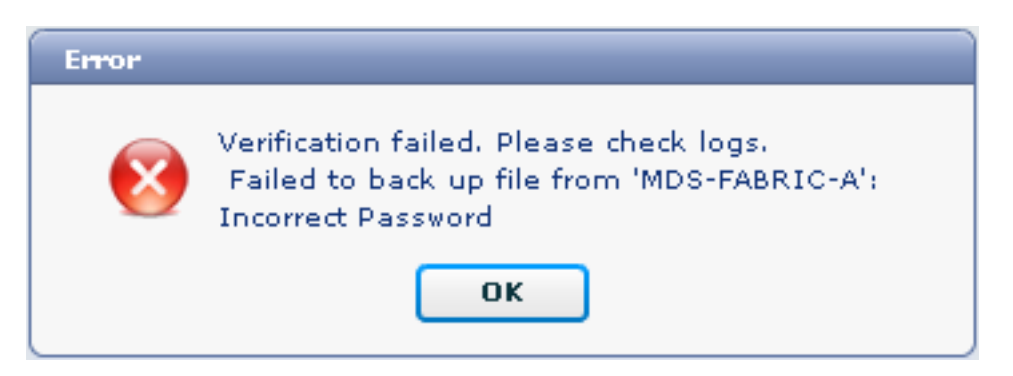

**Observação:** um nome de usuário incorreto foi usado para gerar a saída de exemplo abaixo; no entanto, uma senha incorreta gera a mesma falha.

```
MDS-FABRIC-A#
2012.05.12 14:47:31 INFO [FM.WebReport]
show switchname > bootflash:172.18.121.66-120512-144728-TEST
MDS-FABRIC-A# copy bootflash:172.18.121.66-120512-144728-TEST
sftp://test@172.18 .121.71/172.18.121.66-120512-144728-TEST
```

2012.05.12 14:47:31 INFO [FM.WebReport] Permission denied, please try again.

test@172.18.121.71's password: 2012.05.12 14:47:31 INFO [FM.WebReport] Incorrect Password 2012.05.12 14:48:25 INFO [FM.WebReport] Permission denied, please try again.

test@172.18.121.71's password: Permission denied, please try again.

test@172.18.121.71's password: 2012.05.12 14:48:31 INFO [FM.WebReport] Permission denied, please try again.

test@172.18.121.71's password: Permission denied, please try again. **Observação:** sempre verifique os registros se um teste não foi bem-sucedido.

#### Backup automático (programado)

Conclua estes passos para agendar um trabalho para fazer backup da configuração da estrutura diariamente:

1. Na interface da Web do DCNM, clique em Backup >

| Create.                                                                 |                                                                                                  |  |  |  |  |  |  |  |  |
|-------------------------------------------------------------------------|--------------------------------------------------------------------------------------------------|--|--|--|--|--|--|--|--|
| cisco Data Center Network Manager                                       |                                                                                                  |  |  |  |  |  |  |  |  |
| Dashboard - Health - Performance - Inventory - R                        | teports 👻 Backup 👻 SME Admin 👻                                                                   |  |  |  |  |  |  |  |  |
| / Backup / Create                                                       |                                                                                                  |  |  |  |  |  |  |  |  |
| Scope:                                                                  | Backup Options                                                                                   |  |  |  |  |  |  |  |  |
| ♥ , SAN                                                                 | Repeat: Once ● Daily Weekly Monthly<br>Start: 05/12/2012 ■ 03 ▼ : 00 ▼ ✓ pm<br>End: 05/12/2013 ■ |  |  |  |  |  |  |  |  |
| Fabric_RTP12-F340-23-02-MDS9000-1     Fabric_RTP12-F340-23-02-MDS9000-2 | Create                                                                                           |  |  |  |  |  |  |  |  |

- 2. Expanda SAN e selecione a estrutura.
- 3. Na área Opções de backup, clique no botão de opção **Repetir** que corresponde à frequência com que você deseja que o trabalho seja executado.
- 4. Insira uma data de início no campo Iniciar e uma data de término no campo Final.

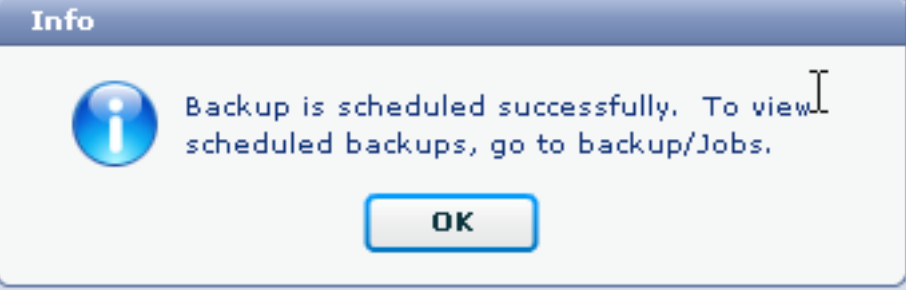

5. Clique em **Criar**.

Para ver o trabalho que você acabou de criar, vá para Backup > Jobs.

| cisco Data Center Network Manager                                             |        |                     |           |                                                                                           |        |  |  |  |  |  |
|-------------------------------------------------------------------------------|--------|---------------------|-----------|-------------------------------------------------------------------------------------------|--------|--|--|--|--|--|
| Dashboard - Health - Performance - Inventory - Reports - Backup - SME Admin - |        |                     |           |                                                                                           |        |  |  |  |  |  |
| / Backup / Jobs                                                               |        |                     |           |                                                                                           |        |  |  |  |  |  |
|                                                                               | Action | Job Name            | User Name | Details                                                                                   | Status |  |  |  |  |  |
| 1                                                                             | 俞      | Backup_120512150221 | admin     | Backup for Fabric_MDS-FABRIC-A Running config Daily at 15:05 from:05/12/2012 to:05/12/20: |        |  |  |  |  |  |

Após a execução de um trabalho, exiba a coluna Status para obter informações sobre o processo.

Esta imagem mostra que há sete (7) switches na estrutura, mas apenas dois (2) foram copiados para backup.

Stabus Warning, 2 out of 7 switches backed up

Vá para Admin > Logs para exibir informações detalhadas nos registros:

```
MDS-FABRIC-A#
2012.05.12 15:05:00 INFO [FM.WebReport]
    -----Begin backup for switch: Static-5596-A-----
2012.05.12 15:05:00 INFO [FM.WebReport]
   Skipping unlicensed Switch Static-5596-A
2012.05.12 15:05:00 INFO [FM.WebReport]
    -----Begin backup for switch:F340.24.10-5548-1-x-----
2012.05.12 15:05:00 INFO [FM.WebReport]
   Skipping non SNMP v3 Switch F340.24.10-5548-1-x
2012.05.12 15:05:00 INFO [FM.WebReport]
    -----Begin backup for switch:MDS-FABRIC-A-----
2012.05.12 15:05:02 INFO [FM.WebReport]
   copy running-config bootflash:172.18.121.66-120512-150501-R
Copy complete, now saving to disk (please wait)...
MDS-FABRIC-A#
2012.05.12 15:05:05 INFO [FM.WebReport]
   copy running-config bootflash:172.18.121.66-120512-150501-R
Copy complete, now saving to disk (please wait)...
MDS-FABRIC-A# copy bootflash:172.18.121.66-120512-150501-R
    sftp://Jim@172.18.121 .71/172.18.121.66-120512-150501-R
Jim@172.18.121.71's password:
2012.05.12 15:05:06 INFO [FM.WebReport]
Connected to 172.18.121.71.
sftp> put /bootflash/172.18.121.66-120512-150501-R
    /172.18.121.66-120512-150501-R
Uploading /bootflash/172.18.121.66-120512-150501-R to
    /172.18.121.66-120512-150501-R
/bootflash/172.18.121.66-120512-150501-R 0%
                                               0
                                                     0.0KB/s --:-- ETA
/bootflash/172.18.121.66-120512-150501-R 100% 25KB 25.4KB/s 00:00
sftp> exit
```

Copy complete, now saving to disk (please wait)... MDS-FABRIC-A# 2012.05.12 15:05:06 INFO [FM.WebReport] Successful backup 2012.05.12 15:05:06 INFO [FM.WebReport] delete bootflash:172.18.121.66-120512-150501-R MDS-FABRIC-A# 2012.05.12 15:05:06 INFO [FM.WebReport] -----Begin backup for switch:F340-----2012.05.12 15:05:06 INFO [FM.WebReport] Skipping unlicensed Switch F340 2012.05.12 15:05:06 INFO [FM.WebReport] -----Begin backup for switch:F440-----2012.05.12 15:05:06 INFO [FM.WebReport] Skipping unlicensed Switch F440 2012.05.12 15:05:06 INFO [FM.WebReport] -----Begin backup for switch:N7K-24-13-7010-1-fcoe-----2012.05.12 15:05:06 INFO [FM.WebReport] Skipping non SNMP v3 Switch N7K-24-13-7010-1-fcoe 2012.05.12 15:05:06 INFO [FM.WebReport] -----Begin backup for switch:24-----2012.05.12 15:05:11 INFO [FM.WebReport] copy running-config bootflash:172.18.121.43-120512-150508-R Copy complete, now saving to disk (please wait)... 24.10.5020A.1# 2012.05.12 15:05:15 INFO [FM.WebReport] copy running-config bootflash:172.18.121.43-120512-150508-R Copy complete, now saving to disk (please wait) ... 24.10.5020A.1# copy bootflash:172.18.121.43-120512-150508-R sftp://Jim@172.18.12 1.71/172.18.121.43-120512-150508-R vrf management Jim@172.18.121.71's password: 2012.05.12 15:05:15 INFO [FM.WebReport] Connected to 172.18.121.71. sftp> put /bootflash/172.18.121.43-120512-150508-R /172.18.121.43-120512-150508-R Uploading /bootflash/172.18.121.43-120512-150508-R to /172.18.121.43-120512-150508-R /bootflash/172.18.121.43-120512-150508-R 0% 0 0.0KB/s --:-- ETA /bootflash/172.18.121.43-120512-150508-R 100% 27KB 27.4KB/s 00:00 sftp> exit Copy complete, now saving to disk (please wait)... 24.10.5020A.1# 2012.05.12 15:05:15 INFO [FM.WebReport] Successful backup 2012.05.12 15:05:16 INFO [FM.WebReport] delete bootflash:172.18.121.43-120512-150508-R

```
24.10.5020A.1#
2012.05.12 15:05:16 INFO [FM.WebReport] Backed up Fabric
Fabric_MDS-FABRIC-A, Switches 2 out of 7 in 0 minutes.
```

#### O registro mostra que apenas 2 dos 7 switches foram submetidos a backup:

- Foi feito o backup de dois (2) OK.
- Ali (3) foram ignorados porque não tinham licença.
- Dois (2) foram ignorados porque não tinham o SNMPv3 ativado.

Para ver a configuração de backup, vá para **Backup > View**.

| cisco D                                                     | Data Center Network Ma            | anaç    | Ier                                                       |   | admin Lopout Downleas                                     | d About Help<br>Q |  |  |  |  |  |
|-------------------------------------------------------------|-----------------------------------|---------|-----------------------------------------------------------|---|-----------------------------------------------------------|-------------------|--|--|--|--|--|
| Destitioerd +                                               | Heath + Performance + Inventory + | Reports | * Backup * SME Admin *                                    | @ | ۵                                                         |                   |  |  |  |  |  |
| / Backup / Wew                                              |                                   |         |                                                           |   |                                                           |                   |  |  |  |  |  |
| Scoper                                                      |                                   |         | Sweitchs                                                  |   | Switch, Time, Running/Startup[:Edit], Checksum, File Size |                   |  |  |  |  |  |
| Fabric_F340-                                                | 23-03-2-92221                     | -       | 24                                                        |   | MDS-FABRIC-A 2012-05-10, 09:09, R, c507bb6e, 26K          |                   |  |  |  |  |  |
| Fabric_f340-                                                | 234-01-9222i-01                   |         | F340 (Unlicensed)                                         |   | MDS-FABRIC-A 2012-05-10, 10:18, R, c507bb6e, 26K          |                   |  |  |  |  |  |
| Fabric_MDS-                                                 | FABRIC-A                          |         | F340 (Unlicensed)                                         |   | MDS-FABRIC-A 2012-05-11, 09:09, R, c507bb6e, 26K          |                   |  |  |  |  |  |
| Fabric pod3                                                 | 9509-71-5W1                       |         | F340.24.10-5548-1-x (Unmanaped)                           | 1 | MDS-FABRIC-A 2012-05-11, 10:18, R, c507bb6e, 26K          |                   |  |  |  |  |  |
| Fabric_pod5                                                 | 9509-111-SW1                      |         | MDS-FABRIC-A                                              |   | MDS-FABRIC-A 2012-05-12, 10:19, R, c507bb6e, 26K          |                   |  |  |  |  |  |
| Fabric_RTP1                                                 | 2-F340-23-02-MD59000-1            | - 11    | N7K-24-13-7010-1-fcce (Unmanaged)                         | М | MDS-FABRIC-A 2012-05-12, 15-05, R. c507bb6e, 26K          |                   |  |  |  |  |  |
| Fabric_RTP1                                                 | 2-F340-23-02-MD:59000-2           | •       | Static-5596-A (Unlicensed)                                | ٠ |                                                           | •                 |  |  |  |  |  |
|                                                             |                                   |         | Backed up 8 out of 26 CISCO switches. (2 since yesterday) |   | View Delete Copy Local file To DB Sh                      | on All Archives   |  |  |  |  |  |
| File Name: NDS-FABRIC-A 2012-05-12, 15:05, R, c507bb6e, 26K |                                   |         |                                                           |   |                                                           |                   |  |  |  |  |  |
| ✓ Edit Save to Local file                                   |                                   |         |                                                           |   |                                                           |                   |  |  |  |  |  |
| Command: show running-config                                |                                   |         |                                                           |   |                                                           |                   |  |  |  |  |  |
| Time: Sat May 12 15/06/02 2012<br>vertion 5.2(2)            |                                   |         |                                                           |   |                                                           |                   |  |  |  |  |  |
| logging level p                                             | ort link-failure critical         |         |                                                           |   |                                                           |                   |  |  |  |  |  |
| feature fport-d                                             | hannel-trunk                      |         |                                                           |   |                                                           |                   |  |  |  |  |  |
| feature telnet                                              |                                   |         |                                                           |   |                                                           |                   |  |  |  |  |  |

Você pode exibir, excluir, copiar e editar os backups ou salvá-los em um arquivo local.

### Informações Relacionadas

Suporte Técnico e Documentação - Cisco Systems